# PQDXXA-Z10 & PQDXXA-PROFINET-Z10

#### **Firmware update**

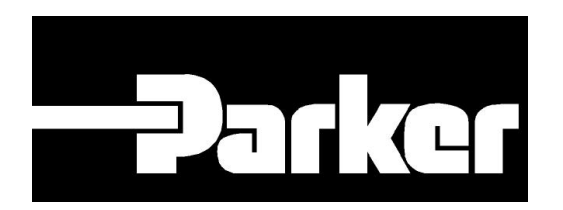

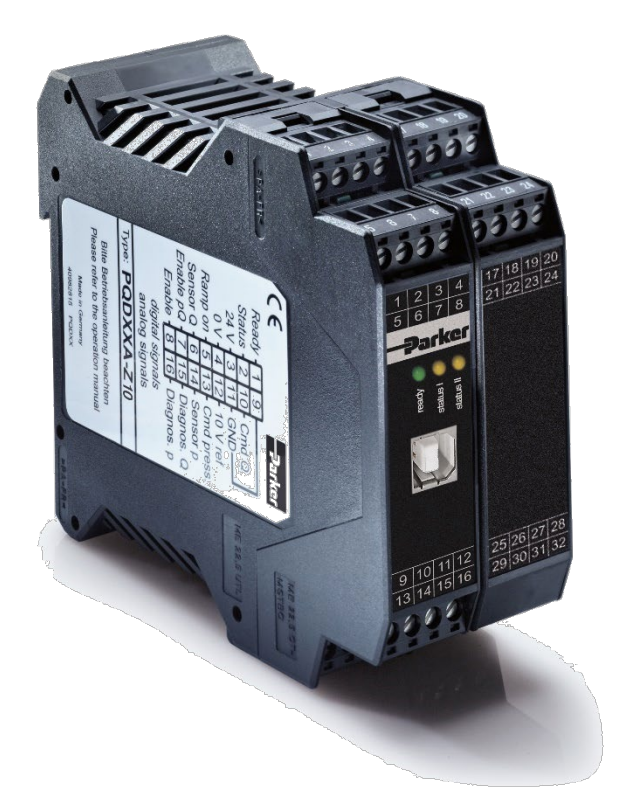

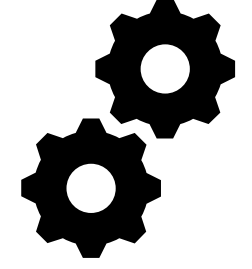

#### ENGINEERING YOUR SUCCESS.

Effective: January, 24<sup>th,</sup> 2023 Supersedes: June 7<sup>h</sup>, 2021

#### 0. Choose Firmware

Attention! Wrong selection will make unit unusable! Compare with label at unit!

For PQDXXA-Z10 R07 and lower  $\rightarrow$  PQDXXA-Z10-2023-r07.s19 For PQDXXA-Z10 R08 and higher  $\rightarrow$  PQDXXA-Z10-2130-r08.s19

| 🔛 ProPVplus 3.6 - Start up tool 🕞 Parker Hannifin Manufacturing Germa | ny GmbH + Co. KG                           | _ 🗆 X                     |
|-----------------------------------------------------------------------|--------------------------------------------|---------------------------|
| File Edit Options Help                                                |                                            |                           |
|                                                                       |                                            |                           |
| Command Parameter Help                                                |                                            | Module Commands           |
|                                                                       |                                            | Save                      |
|                                                                       | Options X                                  |                           |
|                                                                       | Interface Oscilloscope Monitor Table Input | Default                   |
|                                                                       | Port selection Transfer Mode               | Less (Death               |
|                                                                       | Serial Port       Full-Duplex              | LOADBACK                  |
|                                                                       | Half-Duplex (19200 Baud)                   | Parameter Import / Export |
|                                                                       | Baudrate options                           | ₹→ 🛄                      |
|                                                                       | Fix baudrate                               |                           |
|                                                                       | O Auto baudrate detection                  |                           |
|                                                                       | Baudrate settings                          | Parameter view            |
|                                                                       | Fix baudrate                               | i anamotor nom            |
|                                                                       | 57.6 KBaud                                 |                           |
|                                                                       |                                            |                           |
|                                                                       |                                            |                           |
|                                                                       | Delay On Firmware Update                   |                           |
|                                                                       | 0 Milliseconds                             |                           |
|                                                                       |                                            |                           |
|                                                                       | V OK                                       |                           |
|                                                                       |                                            |                           |
| port closed FDX                                                       |                                            | JI                        |

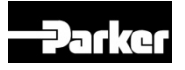

#### 1. Start ProPVplus software

#### Go to Options $\rightarrow$ Settings $\rightarrow$ Interface

| 👪 ProPVplus 3.6 - Start up tool 🛛 - Parker Hannifin Manufacturing Germany GmbH + Co. KG | _ 🗆 ×                     |
|-----------------------------------------------------------------------------------------|---------------------------|
| File Edit Options Help                                                                  |                           |
|                                                                                         |                           |
| Command Parameter Help                                                                  | Module Commands           |
|                                                                                         | Save                      |
| Options X                                                                               |                           |
| Interface Oscilloscope Monitor Table Input                                              | Default                   |
| Port selection Transfer Mode                                                            |                           |
| Serial Port       Full-Duplex                                                           | LoadBack                  |
| V (19200 Baud)                                                                          | Parameter Import / Export |
|                                                                                         |                           |
| Daudrate options     Ex baudrate                                                        |                           |
|                                                                                         |                           |
| Baudrate settinge                                                                       |                           |
| Davu aic settings                                                                       | Parameter view            |
| Fix baudrate                                                                            |                           |
| 57.6 KBaud                                                                              |                           |
|                                                                                         |                           |
| Delay On Firmware Update                                                                |                           |
| 0 💭 Milliseconds                                                                        |                           |
|                                                                                         |                           |
| OK Cancel                                                                               |                           |
|                                                                                         |                           |
| (                                                                                       | >                         |
| port closed FDX                                                                         | .i.                       |

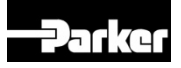

#### 2. Change Baudrate

| ) Baud) |
|---------|
|         |
|         |
|         |
|         |
|         |
|         |
|         |
|         |
|         |
|         |
|         |
|         |

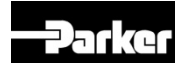

WARNING: Ensure Power supply to the module at any time of the firmware update. Otherwise the module can be damaged.

- 3. Please contact PMDE for the up to date firmware file
- 4. Connect with the module 📉
- 5. Identify the module

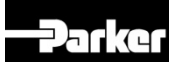

#### 6. Go to Options → Settings→ Interface

| PV ProPVplus 3.6 - | Start up tool - Parker Har | nnifin M | 1anufac | turing Germany GmbH + Co. KG                                    | _ [ ] :                    |
|--------------------|----------------------------|----------|---------|-----------------------------------------------------------------|----------------------------|
| File Edit Optio    | ns Help                    |          |         |                                                                 |                            |
| COM15 Set          | tings Ctrl+G               |          |         |                                                                 |                            |
| Command Fire       | mware Update               | neter    | Help    | <u> </u>                                                        | Module Commands            |
| LG                 |                            | EN       | Deut    | ch (DE)/English (EN) - Bitte ID Button nach der Änderung drück  | Save                       |
| MODE               |                            | EXP      | STAN    | DARD / EXPERT Mode                                              |                            |
| <del>13</del>      |                            | 10       | Samp.   | e time of the control loop in 100 µs                            | Default                    |
| TRIGGER            |                            | 0        | Trig    | ger point of the input signal in 0,01%                          |                            |
| со                 | FP*                        | /UP*     | Sele    | ction of control option: FP*/UP*, FD*/UD*                       | LoadBack                   |
| PVSEL              |                            | 360      | Pump    | displacement selection [cm³/rev]: 16 20 23 28 32 40 46 63 80 9  | Parameter Import / Export  |
| TYPE               |                            | Q        | F (st   | wivel angle ctrl.), P (+ open loop pressure ctrl.), Q (+ closed | i alamatar inport i coport |
| PMODE              |                            | PID      | Cont    | rol mode of the pressure control                                | 1→                         |
| SOLENOIDS          |                            | 15       | Numbe   | er of solenoids - swivel angle valve                            |                            |
| CCMODE             |                            | OFF      | Char    | acteristics linearization [ON/OFF] - pressure valve             |                            |
| P_SENSOR           |                            | 600      | Sense   | or nominal pressure in bar                                      |                            |
| P_NOMINAL          |                            | 350      | Syste   | em pressure value in bar                                        |                            |
| P_CORR             |                            | 15       | Diff    | erential pressure setting in bar                                |                            |
| PL:EXT             |                            | INT      | Inte    | rnal or external power limitation                               |                            |
| PL:RPM             |                            | 1500     | Engi    | ne speed in rpm                                                 |                            |
| PL:EFF             |                            | 9770     | Effi    | ciency in 0,01%                                                 |                            |
| PL:PL              |                            | 3224     | Power   | r limitation in 0,1 kW (always activ if pressure sensor install |                            |
| PL:T1              |                            | 500      | Time    | constant of the power limitation in 0,1 ms                      |                            |
| Q:CORR             |                            | 0        | Autor   | matic flow correction in 0,01%                                  |                            |
| SENS               |                            | AUTO     | Sens    | or monitoring [ON/OFF/AUTO].                                    |                            |
| MIN:WQ             |                            | 0        | Input   | t scaling of the flow command signal in 0,01%                   |                            |
| MAX:WQ             | 1                          | 0000     | Input   | t scaling of the flow command signal in 0,01%                   |                            |
| AIN:WQ             |                            | ۷        | Input   | t switching, flow command, voltage or current [V/C]             |                            |
| AQ:UP              |                            | 225      | Ramp    | time up stroking (flow) for 0 100 % in ms 💌                     |                            |
| ·                  |                            |          |         |                                                                 |                            |
| ort open Port: 1   | 15 FDX 57.6 KBaud          |          | PQD)    | XA-Z10-r03                                                      |                            |

#### 7. Enter the security key → "Ctrl + Alt + F7"

|                           | Warning!                                             |  |  |
|---------------------------|------------------------------------------------------|--|--|
| The execution             | of firmware update could make the module unusable!!! |  |  |
| please enter security key |                                                      |  |  |
|                           | please enter security key                            |  |  |

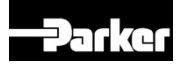

#### 8. Select the Firmware file

| Firmware update                                                             | ×     |  |  |  |
|-----------------------------------------------------------------------------|-------|--|--|--|
| Warning! The execution of firmware update could make the module unusable!!! |       |  |  |  |
| Selected Firmware                                                           |       |  |  |  |
| Start Erase Program Ca                                                      | ancel |  |  |  |

9. Follow the buttons on the bottom of the Dialog (Start → Erase → Program → Cancel, which will change to "Finish" after the update has been complete)

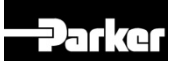

# 10. Identify the module again to read the new parameter from the module

#### 11. Counter/Cross check the new firmware revision

at the bottom of the GUI.

| COM15 -   | 💊 📭 👘 📼 🐷 |                                                                    |                           |
|-----------|-----------|--------------------------------------------------------------------|---------------------------|
|           |           |                                                                    | Module Commande           |
| Command   | Parameter | Help                                                               |                           |
| LG        | EN        | Deutsch (DE)/English (EN) - Bitte ID Button nach der Anderung drüc | Save                      |
| MODE      | EXP       | STANDARD / EXPERT Mode                                             |                           |
| 15        | 10        | Sample time of the control loop in 100 µs                          | Default                   |
| TRIGGER   | 0         | Trigger point of the input signal in 0,01%                         |                           |
| со        | FP*/UP*   | Selection of control option: FP*/UP*, FD*/UD*                      | LoadBack                  |
| PVSEL     | 360       | Pump displacement selection [cm*/rev]: 16 20 23 28 32 40 46 63 80  | 9 Parameter Import / Expr |
| TYPE      | Q         | F (swivel angle ctrl.), P (+ open loop pressure ctrl.), Q (+ close | d                         |
| PMODE     | PID       | Control mode of the pressure control                               | ₹→                        |
| SOLENOIDS | 15        | Number of solenoids - swivel angle valve                           |                           |
| CCMODE    | OFF       | Characteristics linearization [ON/OFF] - pressure valve            | <u></u>                   |
| P_SENSOR  | 600       | Sensor nominal pressure in bar                                     |                           |
| P_NOMINAL | 350       | System pressure value in bar                                       |                           |
| P_CORR    | 15        | Differential pressure setting in bar                               |                           |
| PL:EXT    | INT       | Internal or external power limitation                              |                           |
| PL:RPM    | 1500      | Engine speed in rpm                                                |                           |
| PL:EFF    | 9770      | Efficiency in 0,01%                                                |                           |
| PLAL      | 3224      | Power limitation in 0,1 kW (always activ if pressure sensor instal | 1                         |
| PL:T1     | 500       | Time constant of the power limitation in 0,1 ms                    |                           |
| Q:CORR    | 0         | Automatic flow correction in 0,01%                                 |                           |
| SENS      | AUTO      | Sensor monitoring [ON/OFF/AUTO].                                   |                           |
| MIN:WQ    | 0         | Input scaling of the flow command signal in 0,01%                  |                           |
| MAX:WQ    | 10000     | Input scaling of the flow command signal in 0,01%                  |                           |
| AIN:WQ    | v         | Input switching, flow command, voltage or current [V/C]            |                           |
| AQ:UP     | 225       | Ramp time up stroking (flow) for 0 100 % in ms                     |                           |

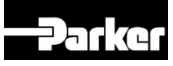

#### 12. Change Baudrate back to "Auto baudrate detection"

|                                                              | Interface Oscilloscope Mor       | nitor Table Input          |  |
|--------------------------------------------------------------|----------------------------------|----------------------------|--|
|                                                              | Port selection                   | Transfer Mode              |  |
| Go to Options $\rightarrow$ Settings $\rightarrow$ Interface | Serial Port                      | Full-Duplex                |  |
|                                                              |                                  | O Half-Duplex (19200 Baud) |  |
| Change "Auto baudrate detection"                             | Baudrate options                 |                            |  |
| to "Fix baudrate"                                            | ◯ Fix baudrate                   |                            |  |
|                                                              | Auto baudrate detection          |                            |  |
|                                                              | Baudrate settings                |                            |  |
| choose "auto daud <u>???</u>                                 | Auto Change To Selected Baudrate |                            |  |
|                                                              | Auto Baudrate                    |                            |  |
| "OK"                                                         | 57.6 KBaud                       | ~                          |  |
|                                                              | Delay On Firmware Update         |                            |  |
|                                                              | 0 Milliseconds                   |                            |  |
|                                                              | 🗸 ок                             | X Cancel                   |  |

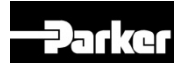

### 13. Optionally download the gateway script (Profinet version) with the Terminal command "SCRDL". The Terminal is available in the password mode.

| ProPVplus 3.6 - Start up tool - Parker Hannifin Manufacturing Germany GmbH + Co. KG                                                                                                    |                           |  |  |  |
|----------------------------------------------------------------------------------------------------|---------------------------|--|--|--|
| File Edit Options Help                                                                                                    |                           |  |  |  |
|                                                                                                    |                           |  |  |  |
| >SCRDI 0                                                                                                    | Module Commands           |  |  |  |
| > UNIGATE_IC RESET Initiating communication Acknowledge recieved Deleting<br>Input buffer                                                                                                    | Save                      |  |  |  |
|                                                                                                    | Default                   |  |  |  |
| Sending checksum Download oxstore data RestartIC-PN-SC V3.1.2-rc.1[43] (c)dA<br>[66,666MHz] Script(C:449/32704,V:1313/16384)="gtw-pfn" Author="WEST" Version="r04" Date=<br>03.07.2018 SN=40970123 IP=0.0.0.0 MAC=00-14-11-B7-69-9B Name="gtw-pfnxb1db29"Konfigmode<br>Exiting script download | LoadBack                  |  |  |  |
| Litting bollpb download                                                                                                    | Parameter Import / Export |  |  |  |
|                                                                                                    | <b>₹</b> →                |  |  |  |
|                                                                                                    |                           |  |  |  |
| port open Port: 6 FDX 57.6 KBaud PQDXXA-PROFINET -Z10 -r01                                                                                                    |                           |  |  |  |

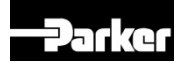

## Contact

#### Parker Hannifin Manufacturing Germany GmbH & Co. KG

Pump and Motor Division Europe - PMDE Neefestraße 96 09116 Chemnitz, Germany

- Tel: +49 (0)371 3937 0
- Fax: +49 (0)371 3937 488

Email: <u>pmde-pqd-support@parker.com</u> Web: www.parker.com/pmde

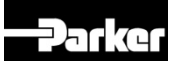